# Come accedere alla funzionalità di Registrazione dell'indirizzo telematico dove ricevere tutte le fatture elettroniche

Le fatture elettroniche devono essere trasmesse e ricevute obbligatoriamente attraverso il Sistema di Interscambio (SdI), una sorta di "postino" che, quindi, riceverà le fatture dal fornitore (o chi per lui le trasmette) e, dopo un controllo formale delle stesse, le consegnerà al cliente (o chi per lui le riceve).

Come qualsiasi "postino", anche il SdI deve sapere l'indirizzo dove recapitare la fattura; per questo è necessario che, nel compilare i Dati del Cliente, venga inserito in fattura elettronica l'**indirizzo telematico** che il cliente ha comunicato al fornitore.

Tale indirizzo telematico può essere alternativamente:

- un indirizzo PEC, in tal caso il fornitore, nel compilare la fattura, dovrà inserire nel campo "Codice Destinatario" il valore "0000000" (sette volte zero) e nel campo "PEC Destinatario" l'indirizzo PEC comunicato dal cliente;
- un codice alfanumerico di 7 cifre, in tal caso occorrerà compilare solo il campo della fattura "Codice Destinatario" con il codice comunicato dal cliente;
- il codice numerico "0000000" (sette volte zero) qualora il cliente non abbia comunicato alcun indirizzo telematico (PEC o Codice Destinatario): in tal caso il fornitore dovrà ricordare al cliente che la fattura elettronica è recuperabile nella sua area riservata "Consultazione" del portale "Fatture e Corrispettivi".

Per agevolare e rendere più sicuro il processo di consegna della fattura elettronica, l'Agenzia delle Entrate ha reso disponibile un servizio di pre-registrazione, con il quale le imprese e i professionisti possono comunicare "a monte" al postino SdI l'indirizzo telematico su cui ricevere di default tutte le loro fatture elettroniche, indipendentemente dall'indirizzo che il fornitore avrà compilato nella fattura.

Per usare questo servizio e abbinare quindi alla propria Partita IVA un indirizzo telematico (PEC o "Codice Destinatario") dove ricevere sempre tutte le proprie fatture elettroniche, basta accedere all'interno del Portale "Fatture e Corrispettivi" alla sezione Fatturazione elettronica > Registrazione dell'indirizzo telematico dove ricevere tutte le fatture elettroniche. Una volta impostato l'indirizzo telematico, in qualsiasi momento l'operatore potrà modificarlo o cancellarlo.

In definitiva, una volta che l'opertaore avrà abbinato, mediante tale servizio, alla propria partita IVA un indirizzo telematico, il postino SdI consegnerà tutte le fatture destinate a tale operatore a quell'indirizzo preregistrato.

I dati registrati saranno presenti, insieme alle altre informazioni anagrafiche dell'operatore, all'interno del **QR code**. Per generare questo codice consultare la pagina informativa "<u>Generazione</u> <u>QR Code</u>".

# NOTE

Se non si è effettuata l'operazione di registrazione dell'indirizzo telematico con l'apposito servizio il SdI (Sistema di Interscambio) consegnerà la fattura elettronica all'indirizzo telematico presente nella **fattura stessa**. Pertanto, la fattura elettronica verrà recapitata alla casella PEC (Posta Elettronica Certificata) ovvero al "Codice Destinatario (canale telematico FTP o Web Service)" che il cliente avrà comunicato al suo fornitore e che quest'ultimo avrà correttamente riportato nella fattura.

L'operatore IVA può decidere di ricevere la fattura ad un indirizzo PEC direttamente a lui intestato o su un canale telematico (FTP o Web Service) direttamente da lui gestito oppure può farla ricevere, per suo conto, da un soggetto terzo, solitamente un intermediario o un provider che offre servizi specifici proprio di trasmissione e ricezione delle fatture elettroniche.

Il Sistema di Interscambio consegna le fatture elettroniche all'indirizzo PEC o sul canale telematico (FTP o Web Service) che legge dalla fattura, indipendentemente se questi sono direttamente riconducibili al cliente o meno.

Di seguito viene mostrata la maschera di accesso al servizio di registrazione:

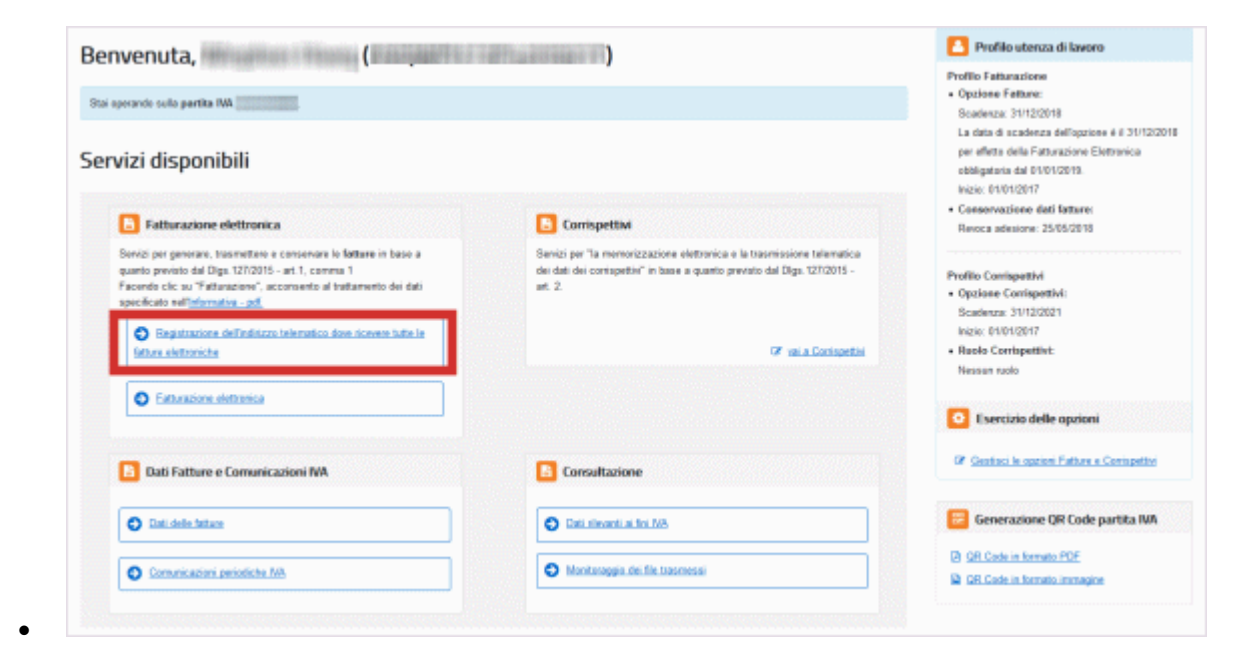

Selezionare il link "**Registrazione dell'indirizzo telematico dove ricevere tutte le fatture elettroniche**" per accedere al servizio di registrazione dell'indirizzo telematico. <u>https://assistenza.agenziaentrate.gov.it/Servizilva/KanaFattElettr.asp?New,Kb=FattElettr,TS=Fatturazione,c</u> <u>ase=ref(Reg\_mod\_ric\_fatture)</u>

- 1. <u>Home</u>
- 2. Cosa puoi fare
- 3. Come registrare l'indirizzo telematico dove ricevere tutte le fatture elettroniche

## Menu sezioni interne

## Fatture

- <u>Come registrare l'indirizzo telematico dove ricevere tutte le fatture elettroniche</u>
  - o Flusso operativo "Generazione della Fattura elettronica"
  - o <u>Flusso operativo "Trasmissione della Fattura elettronica"</u>

## <u>Stampa</u>

Come registrare l'indirizzo telematico dove ricevere tutte le fatture elettroniche

Consulta la pagina informativa <u>Come accedere alla funzionalità di Registrazione dell'indirizzo telematico</u> <u>dove ricevere tutte le fatture elettroniche</u>.

L'utente può effettuare tre tipi di operazioni con il servizio di "**Registrazione dell'indirizzo telematico dove** ricevere tutte le fatture elettroniche":

- Inserimento Scelta Canale
- <u>Aggiornamento Scelta Canale</u>
- Eliminazione Scelta Canale.

## Inserimento Scelta Canale

La funzione permette all'utente di registrarsi in modo tale che il SdI (Servizio di Interscambio) recapiterà in maniera automatica le fatture di acquisto a lui destinate sul canale prescelto.

Dati da inserire / selezionare (in modalità mutuamente esclusiva)

Di seguito viene mostrata la maschera di esempio relativa:

| 0 I dati registrati saranno presenti, insieme a                                                        | ile informazioni anagrafiche, all'interno del QRCode.                                                                          |  |
|----------------------------------------------------------------------------------------------------|----------------------------------------------------------------------------------------------------|--|
| 💋 Registra l'indirizzo telematic                                                                       | o dove ricevere tutte le tue fatture elettroniche                                                                              |  |
|                                                                                                    |                                                                                                    |  |
| In questa pagina puoi registrare l'indirizzo tele<br>tuoi fornitori. Puoi variare o cancellare in qual | ematico dove il Sdi recapiterà tutte le fatture elettroniche trasmesse dai<br>siasi momento l'indirizzo telematico registrato. |  |
| PIVA 00991                                                                                             |                                                                                                    |  |
| O Codice Destinatario:                                                                                 |                                                                                                    |  |
| PEC:                                                                                                   | spitient t                                                                                                    |  |
| Conferma PEC:                                                                                          | sgit it x                                                                                                    |  |
|                                                                                                    | D <sup>*</sup> INIPEC                                                                                                    |  |

Selezionata un'opzione, l'utente deve selezionare il pulsante "**Conferma**" per continuare.

La conferma dell'indicazione di una modalità di ricezione sarà sempre vincolata alla conferma di lettura di un **disclaimer** con riepilogo delle conseguenze e delle responsabilità connesse alla scelta.

Di seguito viene mostrata la maschera di esempio relativa:

•

| Registra l'indirizzo telematico      | o dove ricevere tutte | le tue fatture elettroniche                                                                                                    |                                                                                                    |
|--------------------------------------|-----------------------|----------------------------------------------------------------------------------------------------|----------------------------------------------------------------------------------------------------|
|                                      |                       | A Attenzione!                                                                                                    | 1                                                                                                    |
| PIVA 00 12 Codice Destinatorio: PEC: | s honore              | L'Indirizzo telematico che stai registrando s<br>tutte le fatture elettroniche trasmesse ad S<br>dall'indirizzo che loro riporteranno in fattura<br>Se avevi già generato il GRCode, ricordati<br>aggiornato con il nuovo indirizzo telematico<br>Attenzione: la tua registrazione sarà atti<br>Mocettare per proseguire | ară quello dove saranno recapitate di default<br>di dai tuoi fornitori, indipendentemente<br>k<br>di generario nuovamente, perché verrà<br>o he stal registrando.<br>va dal 1 luglio 2018 |
| Conferma PEC:                        | si inpeg              |                                                                                                    | Anula Proced                                                                                                    |

Selezionare **Procedi** per continuare nella fase di registrazione del canale.

Di seguito viene mostrata la maschera di registrazione avvenuta correttamente:

|                                                                                                    | £                                                                                                    |  |
|----------------------------------------------------------------------------------------------------|----------------------------------------------------------------------------------------------------|--|
|                                                                                                    |                                                                                                    |  |
| 0 i dati registrati saranno presenti, insie                                                                                                    | ma alle informationi anagrafiche, all'interno del ORCode.                                                                                                    |  |
|                                                                                                    |                                                                                                    |  |
| 💋 Registra l'incirizzo telem                                                                                                    | itico dove ricevere tutte le tue fatture elettroniche                                                                                                    |  |
|                                                                                                    | 1 hitelessisteriae                                                                                                    |  |
|                                                                                                    |                                                                                                    |  |
| In questa pagina puol registrare l'indritza<br>tra ferralitati Orginarian a conseilare in                                                               | relenation dove il Sci recapiterà sute le fature eletroniche trasmesse dal                                                                                                    |  |
| In questa pagina puol registrare l'indritz<br>tuoi ferritori. Puol variare o sancellare in                                                              | s relematico dove il Sci recepterà una le foture eletroniche trasmesse dal<br>qualsasi momento l'indirizza felenazion registrato.                                                                              |  |
| In questa pegna puolinegistare l'indritz<br>tuei femiteri. Puoliveriare a cancellare in<br>PTVA 003                                                     | o velenstico dove il Sci recacherà sute le fature elestroniche trasmesse dal<br>qualsasi momento findrizza brivnasico registrato:<br>Caralelindrizzo registrato: sgl sallut                                    |  |
| In oversa pegna puolingistrare l'Indritz<br>tuol fornitori. Puoli varian: o variaellare in<br>PIVA 003<br>O Codice Destinutario:                        | o wernatioo dowe il Sci receptioni sude le fature electroniche braanezae dal<br>quédicasi moneanto l'indritzae televacido registrato:<br>Canalesindiniczo registrato: sgri sulli it                            |  |
| In oversa pagna puolingistare l'Indritz<br>tuel fernitori. Puol varian: a variaellare in<br>PNA 000<br>Confine Destinutorio:<br>(e) PEC:                | o wiemstoodowe il Sol recepterik uze in fature wiestoniche braamesse dal<br>quédical moments l'indritaas televacios registrato:<br>Carraleindritizzo registrato: sgi valilit<br>agi valilit                    |  |
| In coesia pagna puolingistare l'Indritz<br>tuol ferritori. Puoli varian: a sancellara in<br>PNA 005<br>Confine Pactinatario:<br>© PEC:<br>Conferma PEC: | o elematico dove il Sci recacherà una le fature elestroniche trasmesse dal<br>qualsasi momento l'Indritazo tregistrato: sgli sull'it<br>Canale/Indritazo registrato: sgli sull'it<br>sgli sel.t.<br>sgli pi.t. |  |

#### Aggiornamento Scelta Canale

Questa funzionalità permette di **modificare la modalità e/o le informazioni riguardanti** la scelta del canale per la ricezione delle fatture, precedentemente effettuata.

Dati da selezionare (in modalità mutuamente esclusiva)

Selezionare il pulsante "Aggiorna" per procedere all'aggiornamento della scelta del canale per la ricezione delle fatture.

Di seguito viene mostrata la maschera di esempio relativa:

| <ul> <li>I dab registrab saranno preseno, insiemi</li> </ul>                                      | alle informazioni anagrafiche, all'interno del QRCode.                                                                             |  |
|---------------------------------------------------------------------------------------------------|----------------------------------------------------------------------------------------------------|--|
| 🔗 Registra l'indirizzo telemat                                                                    | co dove ricevere tutte le tue fatture elettroniche                                                                                 |  |
|                                                                                                   |                                                                                                    |  |
| In questa pagina puoi registrare l'indirizzo t<br>tuoi fornitori. Puoi variare o cancellare in qu | elematico dove il Sdi recapiterà tutte le fatture elettroniche trasmesse dai<br>alsiasi momento l'indirizzo telematico registrato. |  |
| []                                                                                                |                                                                                                    |  |
| PIVA 009                                                                                          | Canale/Indirizzo registrato: sgiti mail.it                                                                                         |  |
| O Codice Destinatario:                                                                            |                                                                                                    |  |
| O PEC:                                                                                            | dashotmsil.it                                                                                                    |  |
| Conferma PEC:                                                                                     | das jotmail.it X                                                                                                    |  |
|                                                                                                   | Ø INIPEC                                                                                                    |  |

Di seguito viene mostrata la maschera di **esempio** relativa all'aggiornamento dati effettuato:

| <ul> <li>Home registrazione</li> </ul>                    |                                                                          |  |
|-----------------------------------------------------------|--------------------------------------------------------------------------|--|
|                                                           |                                                                          |  |
| <ul> <li>Aggiornamento avvenuto correttamente.</li> </ul> |                                                                          |  |
|                                                           |                                                                          |  |
| 0 I dati registrati saranno presenti, insieme all         | e informazioni anagrafiche, all'interno del QRCode.                      |  |
| 💋 Registra l'indirizzo telematico                         | dove ricevere tutte le tue fatture elettroniche                          |  |
|                                                           | 🚯 Infodassistenze                                                        |  |
| n questa pegina puoi registrare l'indirizzo telen         | natico dove il Sci recapterà tutte le fatture elettroniche trasmesse dai |  |
| tuoi torniton. Puoi variare o cancellare in qualsi        | asi momento sindirizzo telematico registrato.                            |  |
| PIVA 00997 2                                              | CanaleIndirizzo registrato: das <sub>i</sub> otmail.it                   |  |
| O Codice Destinatario:                                    |                                                                          |  |
| O PEC:                                                    | das otmailit                                                             |  |
| Conferma PEC:                                             | das otmail.it                                                            |  |
|                                                           | C, MEEC                                                                  |  |
|                                                           | Analoga Elimita                                                          |  |

## **Eliminazione Scelta Canale**

Questa funzionalità permette di **eliminare le informazioni riguardanti** la scelta del canale per la ricezione delle fatture, precedentemente effettuata.

#### Dati da selezionare

In ogni caso, prima di eliminare la base dati con i dati censiti, il **sistema richiede all'utente ulteriore conferma** prima di procedere con l'eliminazione.

Di seguito viene mostrata la maschera di esempio relativa:

| I dati registrati saranno presenti, insien                                                      | e alle informazioni anagrafiche, all'interno del QRCode.                      |
|-------------------------------------------------------------------------------------------------|-------------------------------------------------------------------------------|
|                                                                                                 |                                                                               |
| 💋 Registra l'indirizzo telema                                                                   | tico dove ricevere tutte le tue fatture elettroniche                          |
|                                                                                                 | () Infedessistenza                                                            |
| In questa pagina puoi registrare l'indirizzo<br>tudi formitori. En di voriane o casocilare in c | telematico dove il Sol recapiterà tutte le fatture elettroniche trasmesse dai |
|                                                                                                 | Attenzione!                                                                   |
| PIVA 009 2                                                                                      | Canales Si sta per procedere con l'eliminazione dei dati registrati.          |
| O Codice Destinatario:                                                                          | Anula Prood                                                                   |
| PEC:                                                                                            | da da                                                                         |
| Conferma PEC:                                                                                   | da total.t                                                                    |
|                                                                                                 |                                                                               |

Selezionare il pulsante "Procedi" per poter procedere con l'eliminazione dei dati registrati.

Di seguito viene mostrata la maschera di **esempio** relativa all'eliminazione dati effettuata:

•

| Eliminacione avvenuta correttamente.                                                               |                                                                                                    |  |
|----------------------------------------------------------------------------------------------------|----------------------------------------------------------------------------------------------------|--|
|                                                                                                    |                                                                                                    |  |
| O 1 dati registrati saranno presenti, insieme                                                      | alle informazioni anagrafiche, all'interno del ORCode.                                                                            |  |
| 💋 Registra l'indirizzo telemati                                                                    | ico dove ricevere tutte le tue fatture elettroniche                                                                               |  |
|                                                                                                    | 🚯 info&assistenza                                                                                                    |  |
| In questa pagina puoi registrare l'indirizzo te<br>tuoi fornitori. Puoi variare o cancellare in cu | riematico dove il Sdi recapiterà tute le fatture elettroniche trasmesse dai<br>alsiasi momento l'indirizzo telematico recistrato. |  |
|                                                                                                    |                                                                                                    |  |
| PWA 00397                                                                                          |                                                                                                    |  |
| O Codice Destinatario:                                                                             |                                                                                                    |  |
| O PEC:                                                                                             |                                                                                                    |  |
| Conferma PEC:                                                                                      |                                                                                                    |  |
|                                                                                                    | C INPEC                                                                                                    |  |
|                                                                                                    |                                                                                                    |  |
|                                                                                                    | Conferma                                                                                                    |  |